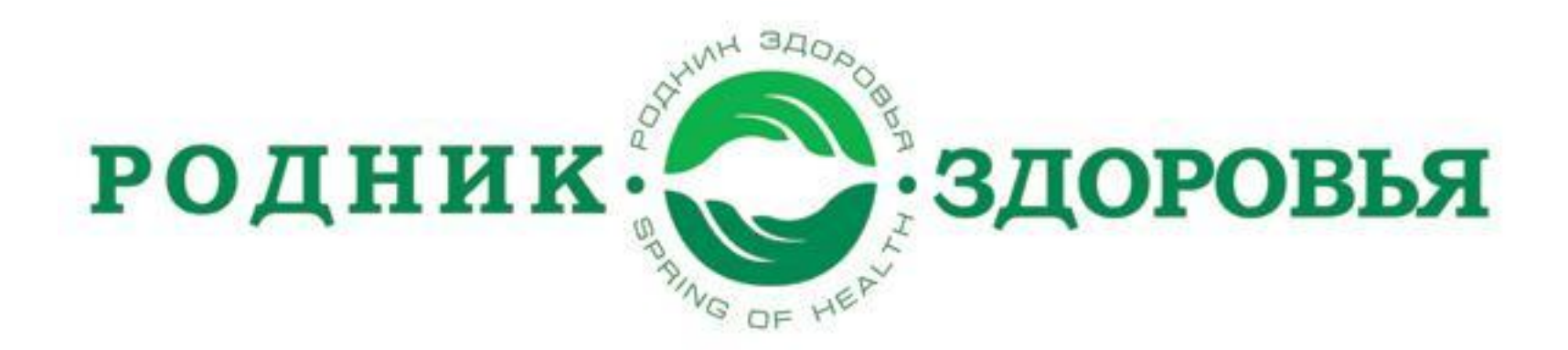

### Заказ товара в компании «Родник здоровья» через интернет

Пошаговая инструкция

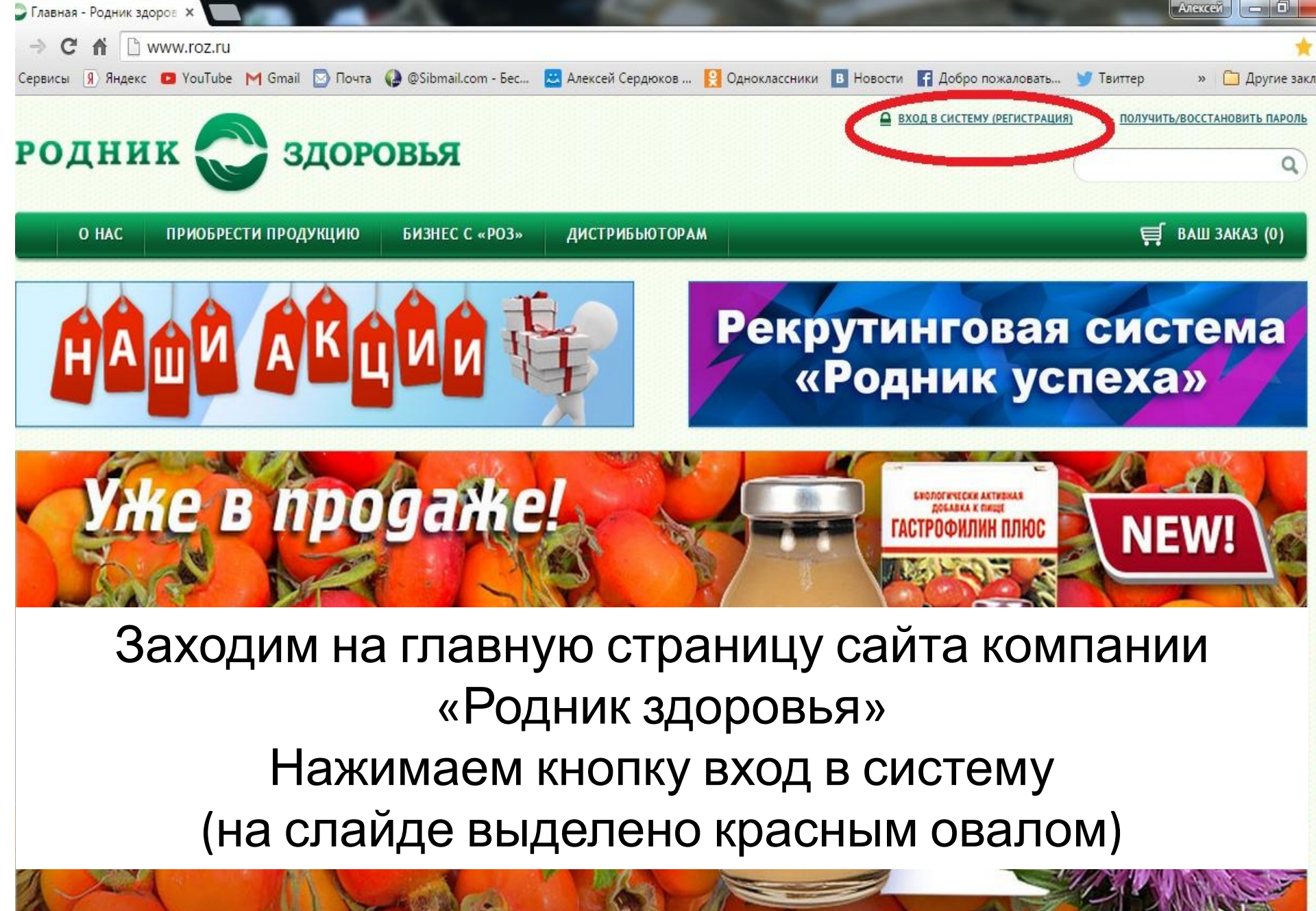

Обладает мощными противоязвенными и антиоксидантными свойствами

| Обращаем ваше внимание. При вхо,    | де в личный кабинет вы можете осуществить оплату за бизнес обучение. |   |
|-------------------------------------|----------------------------------------------------------------------|---|
| Вход в систему                      | вход в систему                                                       | ٦ |
| <u>ЗАРЕГИСТРИРОВАТЬСЯ</u>           | Логин: (1181912                                                      |   |
| ПОЛУЧИТЬ ИЛИ ВОССТАНОВИТЬ<br>ПАРОЛЬ | Пароль:                                                              |   |
|                                     | :: войти ::                                                          |   |
|                                     |                                                                      |   |
|                                     | Задать вопрос Складам                                                |   |
|                                     |                                                                      |   |
|                                     |                                                                      |   |
|                                     |                                                                      |   |
|                                     |                                                                      |   |
|                                     |                                                                      |   |

Соругіght © компания «Родник Здоровья» Копирование материалов без активной ссылки на источник запрещено! +7 (495) 470-70-10 Телефон компании в Москве +7 (800) 200-01-33 Бесплатный звонок для всех регионов России

(Default.asp) Today: 561 | Total: 250705 | Clients: 319

# Заполняем поля ЛОГИН, ПАРОЛЬ Нажимаем кнопку ВОЙТИ

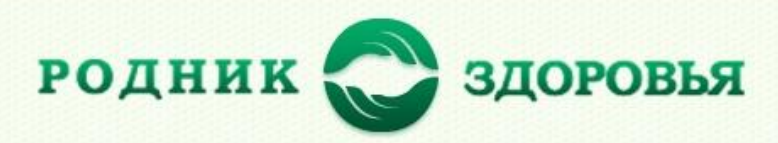

май 2015: 1181912 Сердюков Алексей Николаевич Меню дистрибьютора 25.05.2015 15:16:38 Старый дизайн

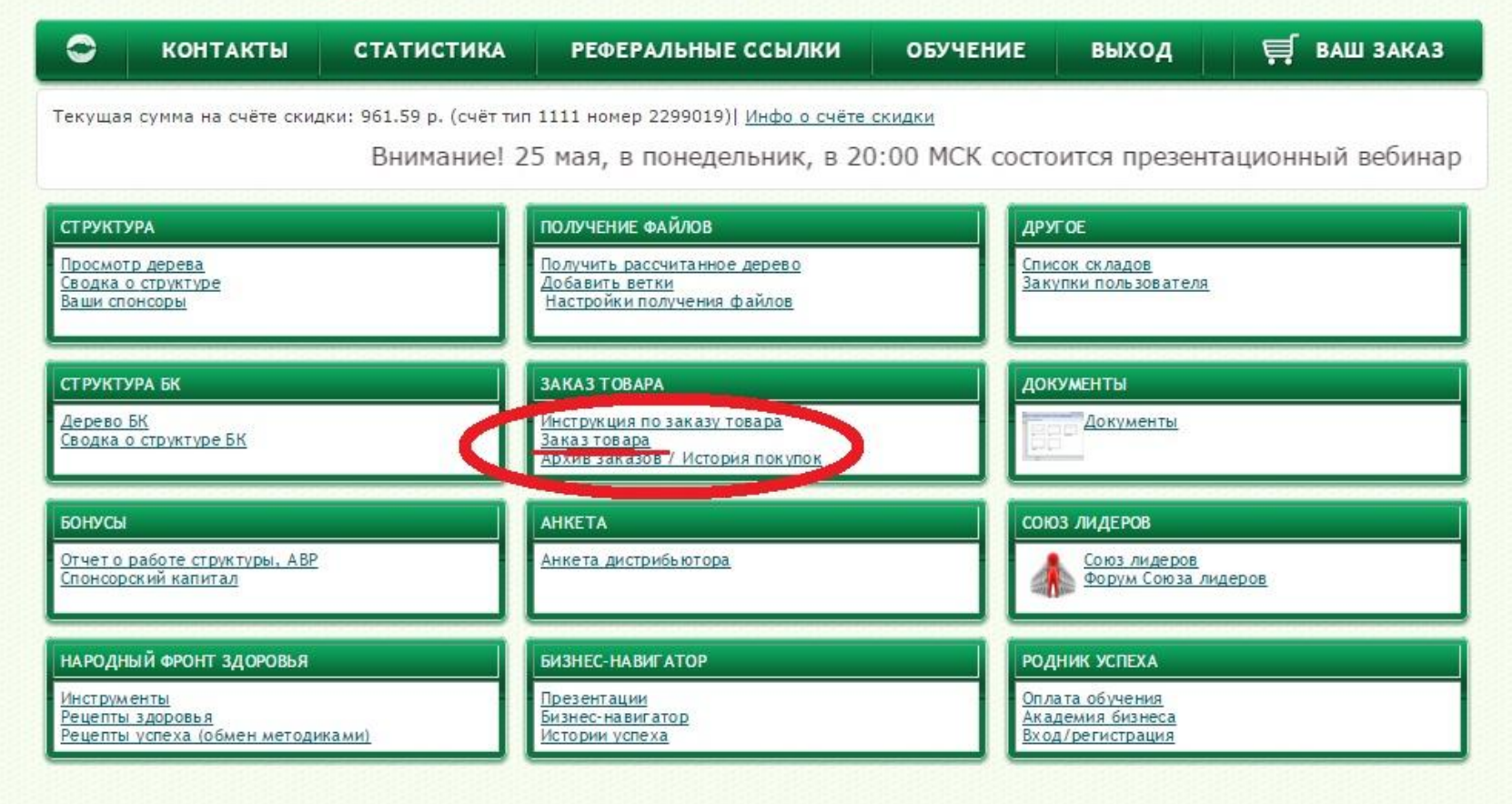

### Заходим по кнопке ЗАКАЗ ТОВАРА

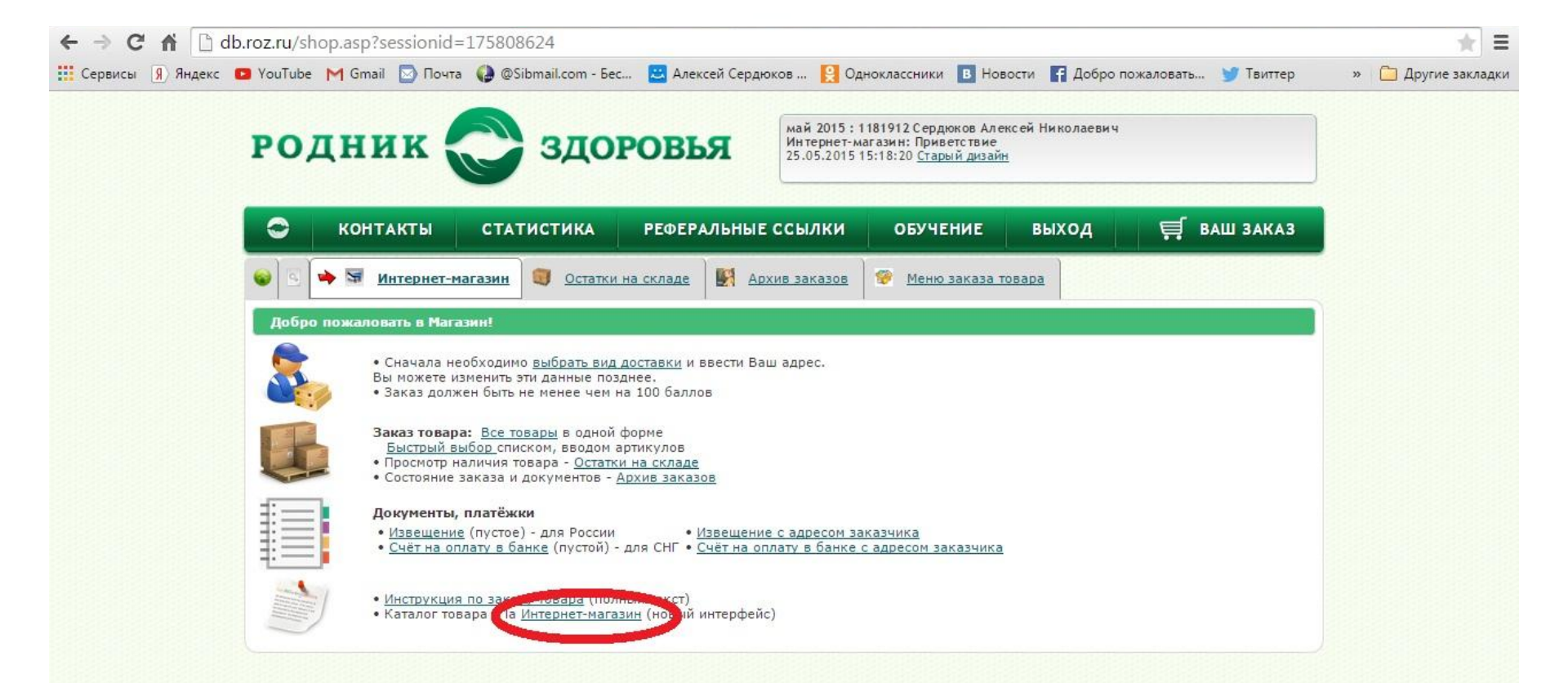

#### Переходим по кнопке ИНТЕРНЕТ-МАГАЗИН

Сегодня: | Всего: | Клиентов:

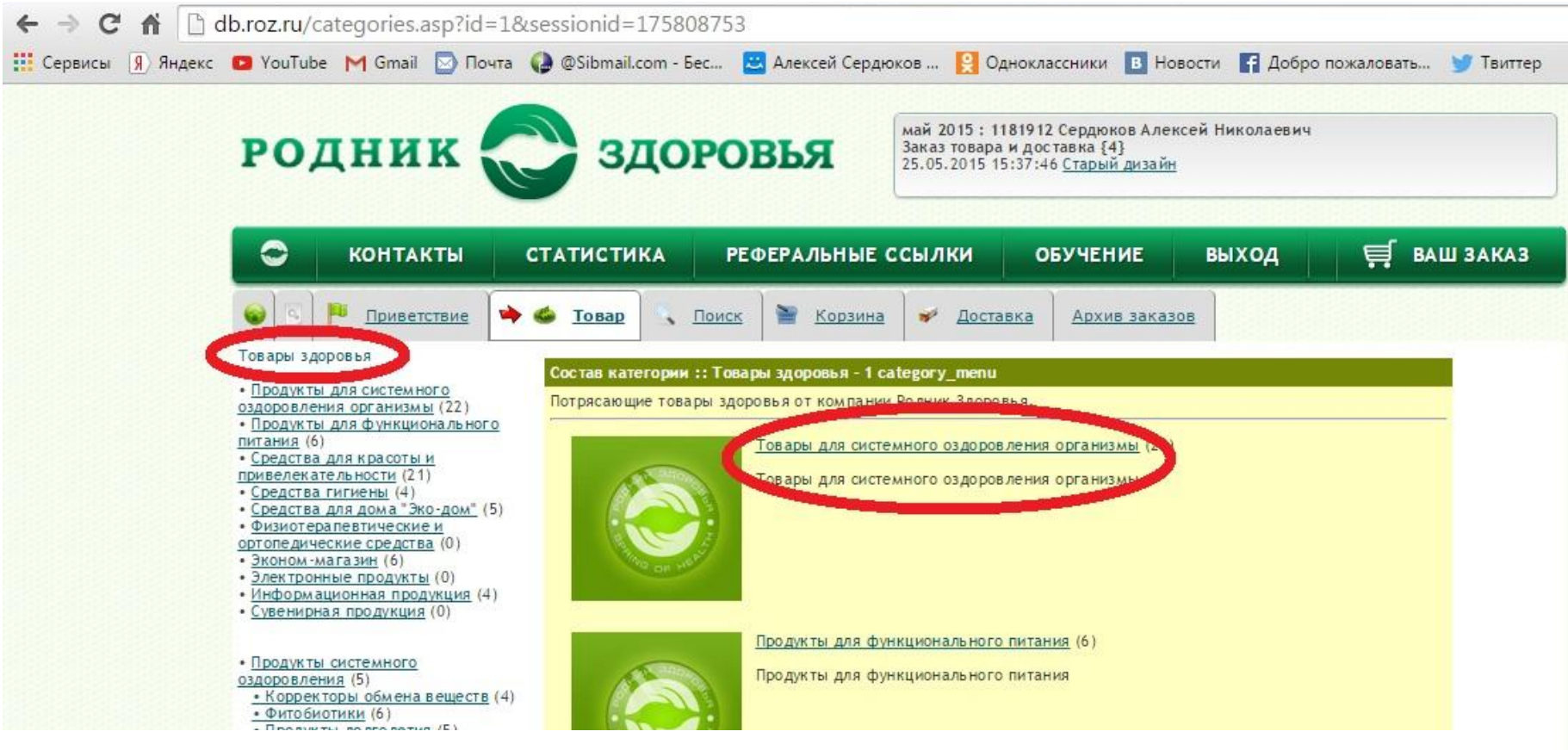

#### Выбираем в левой части окна любой раздел. В правой части откроются товары этого раздела и нажимаем на тот, который

• <u>Средства для красоты и</u> <u>привлекательности</u> (3) • <u>Косметические средства</u> (6) • <u>Арома-продукты</u> (2) • <u>Декоративная косметика</u> <u>"Black&Gold"</u> (10)

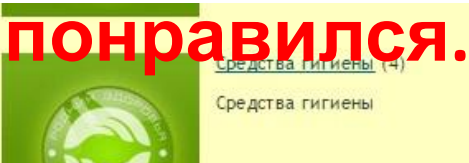

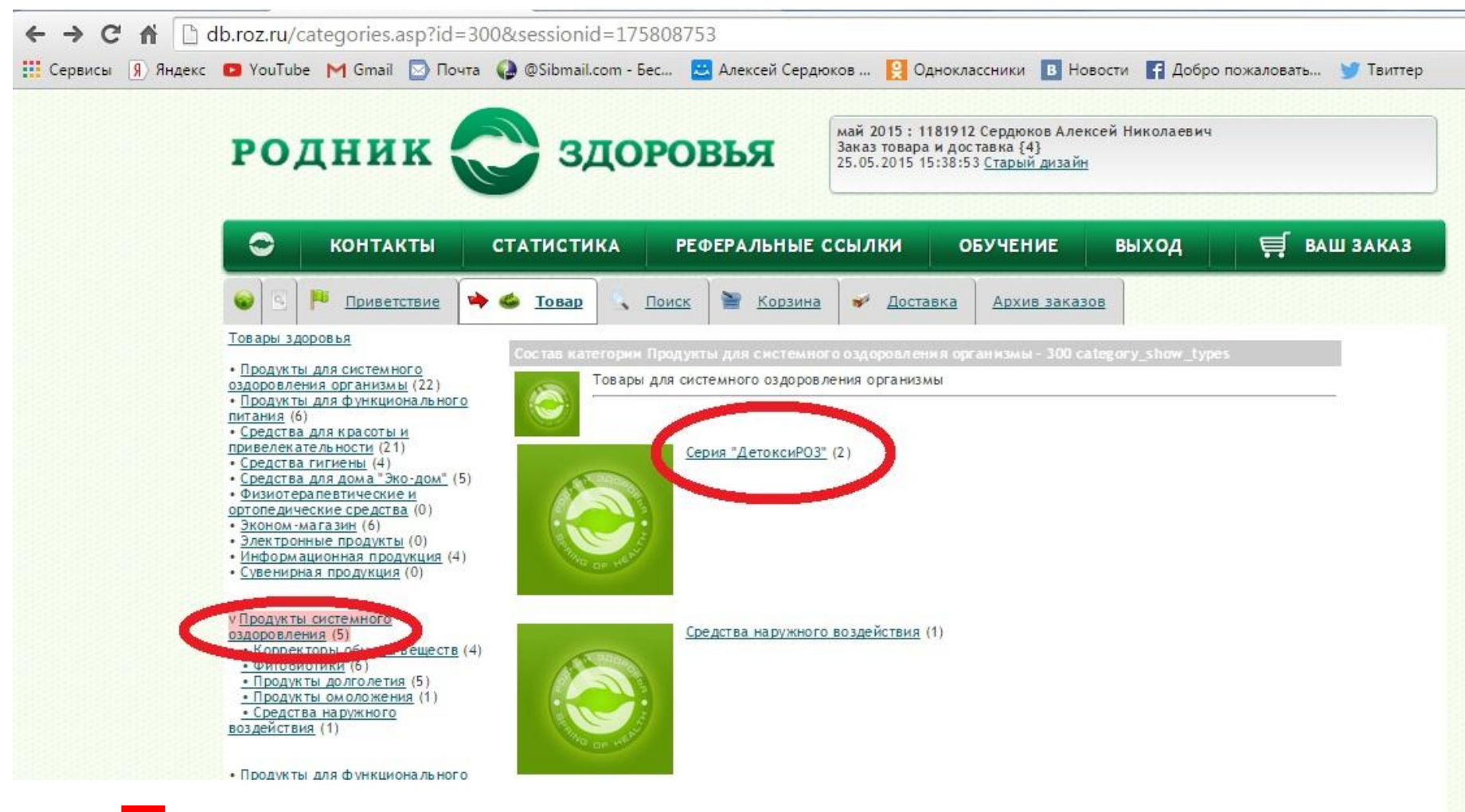

#### Переходим по каталогу дальше.

функционаяльного питания (6)

• <u>Средства для красоты и</u> привлекательности (3) • <u>Косметические средства</u> (6) • <u>Арома-продукты</u> (2) • <u>Декоративная косметика</u> <u>"Black&Gold"</u> (10)

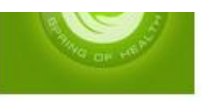

Серия "Симбионты Кутушова" (3)

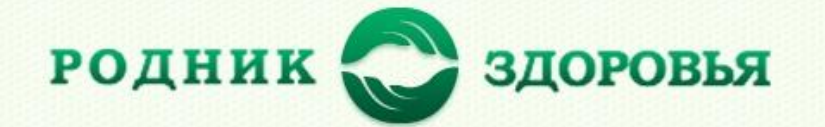

май 2015: 1181912 Сердюков Алексей Николаевич Заказ товара и доставка {3} 25.05.2015 15:39:45 Старый дизайн

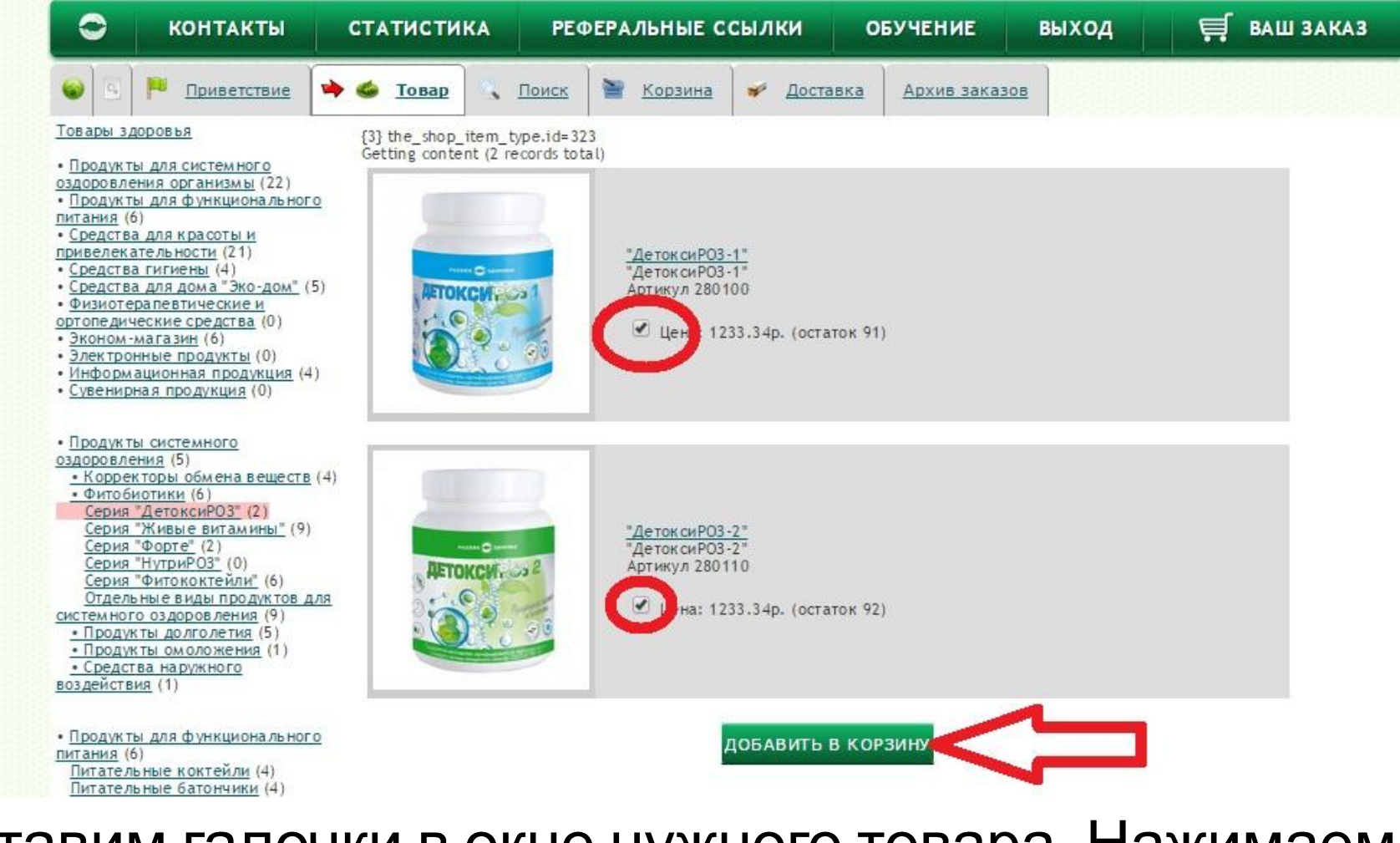

## Ставим галочки в окне нужного товара. Нажимаем кнопку ДОБАВИТЬ В КОРЗИНУ.

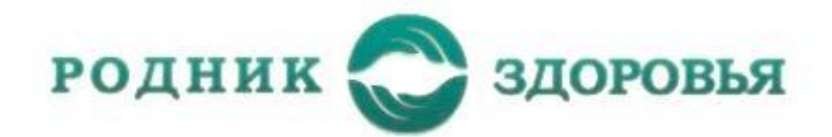

ОФОРМИТЬ ЗАКАЗ

апрель 2015: 1181912 Сердюков Алексей Николаевич Заказ товара и доставка {5} 12.04.2015 09:04:33 <u>Старый дизайн</u>

| 0                             | контакты                                                                      | СТАТИСТИ                                                                                                    | ІКА РЕФЕРАЛЬНЫЕ ССЫЛКИ                    | обучение        | БИЛЕТЫ                  | выход                                                                                                    | 🛒 ВАШ ЗАКАЗ |
|-------------------------------|-------------------------------------------------------------------------------|----------------------------------------------------------------------------------------------------|-------------------------------------------|-----------------|-------------------------|----------------------------------------------------------------------------------------------------|-------------|
| <b>e</b>                      | 🔶 🏴 Приветстви                                                                | е 🍝 <u>Товар</u>                                                                                                    | 🔁 Корзина 🛩 Дост                          | авка Архив зака | 3308                    |                                                                                                    |             |
| овары зд                      | <u>дор ов 6.8.</u>                                                            | Артикул                                                                                                    | Товар                                     |                 | Стоимость               | Баллы                                                                                                    | Кол-во      |
| <u>БАД</u> (14<br>Парфюм      | )<br>терия (3)                                                                | 700612                                                                                                    | РОЗ_НаноВит - Motor Renovator NanoVit     |                 | 1680 py6.               | 25.83                                                                                                    |             |
| Beauty<br>Apyron a            | <u>ROZ</u> (11)<br>ассортимент (23)                                           | 115166                                                                                                    | Шампунь "Плацентоль" травяной 150 мл      |                 | 474.36 py6.             | 10                                                                                                    | 1           |
| Литерат                       | <u>ypa</u> (7)                                                                | 115366                                                                                                    | Шампунь "Плацентоль" с вит. В5 150 мл     |                 | 474.36 py6.             | 10                                                                                                    | 1           |
| KOCMETH<br>• Beauty           | <u>яка (меню)</u> (7)<br>(ROZ (меню) (11)                                     | 115469                                                                                                    | Шампунь "Плацентоль" ягодный 150 мл       |                 | 474.36 py6.             | 10                                                                                                    | 1           |
| • Косме<br>Плацент            | тика 2 (меню) (4)<br>оль бальзам (6)                                          | 119869                                                                                                    | "Плацентоль" Бальзам д/в цветочный 150 мл | 1               | 474.36 py6.             | 10                                                                                                    | 1           |
| Плацент<br>Плацент<br>Плацент | <u>оль/Для лица 1</u> (10)<br>о <u>ль/Для лица 2</u> (10)<br>оль/Для тела (2) | 350440                                                                                                    | Стиральный порошок                        |                 | 487.17 py6.             | 10.27                                                                                                    | 1           |
| Плацент                       | оль/Шампунь (9)                                                               | Statement of the local division of the local division of the local |                                           |                 | No. of Concession, name | Contraction of the local division of the local division of the loc |             |

- Парфюмерия (меню) (3)
  Роз-парфа жен. 50мл (8)
- БАДы (меню) (9)
  (Разное) БАД (меню) (6)
  Нутришн 1 (1)
  Биоэлементы (6)
  Фитококтейли (8)
  Симбионты Кутушова (5)
  Вига-формула (2)
  Плацентоль (БАД) (1)
  Форте (3)
  Живые витамины (7)
- <u>Другое (меню)</u> (13)

ДОБАВИТЬ В КОРЗИНУ / ОБНОВИТЬ

Итого к оплате: 4064.61 руб. В заказе всего баночек: 6 Баллов: 76.1

### Проставляем количество товара. Нажимаем ОФОРМИТЬ ЗАКАЗ

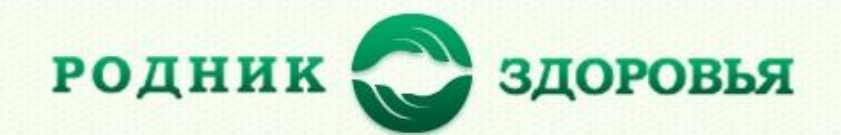

май 2015: 1181912 Сердюков Алексей Николаевич Магазин/Выбор страны 25.05.2015 15:26:15 <u>Старый дизайн</u>

| С             | ОНТАКТЫ СТАТИСТИКА РЕФЕРАЛЬНЫЕ ССЫЛКИ ОБУЧЕНИЕ ВЫХОД 🛒 ВАШ ЗАКАЗ            |
|---------------|-----------------------------------------------------------------------------|
| ۵ 🕨 🖌         | 🗊 Интернет-магазин 🧃 Остатки на складе 📓 Архив заказов 😵 Меню заказа товара |
| 🔀 🔠           | бор страны и доставки                                                       |
| Условия до    | оставки и дополнительная информация {666}                                   |
| Комментарии   | Условия доставки и комментарии:                                             |
| Доставка      | Россия, Доставка Россия_до 5 кг (наземный), 250 руб.                        |
| ФИО           | Сердюков Алексей Николаевич                                                 |
| Паспорт       |                                                                             |
| Индекс        | 636130                                                                      |
| Область       | Томская                                                                     |
| Город         | (Выберите город 🔻                                                           |
| Улица         | Свердлова                                                                   |
| Дом, квартира |                                                                             |
|               | Код страны 7 Код города                                                     |
| E-Mail        | aleksey.serdukov@gmail.com                                                  |
|               | ОТПРАВИТЬ                                                                   |

# Заполняем поля для оформления отправки заказа. Нажимаем кнопку

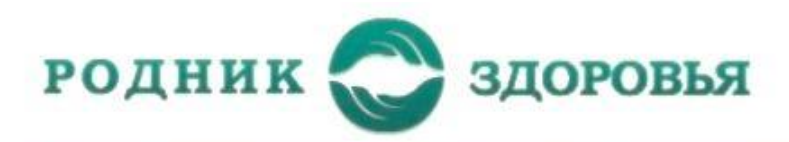

| Заказ лі         | ринят, 4025312            | sionid=175051885 sss                                | n.get_id=175051885 (NATMED_s                                                                                                    | shop_adress_post with session)                                   |          |
|------------------|---------------------------|-----------------------------------------------------|----------------------------------------------------------------------------------------------------|------------------------------------------------------------------|----------|
| Заказ п<br>Заказ | ринят (4025312) -<br>Дата | - NATMED_shop_adres                                 | s_post with session<br>Состояние                                                                                                    | Напечатать платёжку                                              | Оплатить |
| 4025312          | 12.04.2015 09:07:2        | 2 8373,33                                           | Принят 12.04.2015 09:07:22                                                                                                    | Платёжка Россия СНГ                                              | Onnata   |
|                  |                           | Оплатить ч<br>(после наж<br>НЕ ЗАБУДЬ<br>платеже (о | ерез платёжные терминалы QIWI<br>атия на ссылжу, откроется новое окно и<br>ТЕ СОХРАНИТЬ ЧЕК ИЛИ КВИТАНЦИЮ - в<br>м. ДОСТАВКА)<br>ичными курьеру - только для доставки | или вкладка)<br>Зам надо будет сообщить оператору о<br>по Москве |          |

## Если все правильно, увидим запись: ЗАКАЗ ПРИНЯТ.

### Переходим к оплате заказа. Либо распечатать платежку, либо оплатить через платежные терминалы QIWI

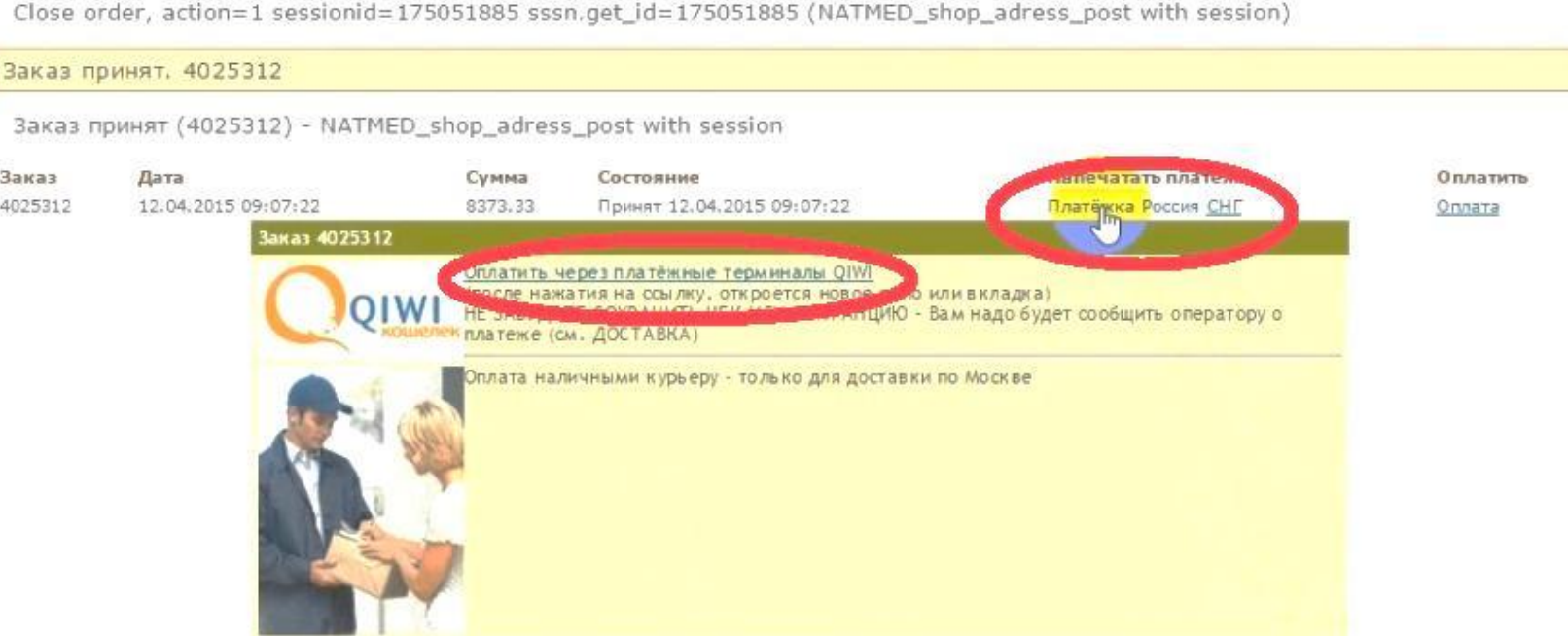

Заказ принят (4025312) - NATMED shop adress post with session

Заказ

4025312

Дата

ВАШ ЗАКАЗ -КОНТАКТЫ РЕФЕРАЛЬНЫЕ ССЫЛКИ ОБУЧЕНИЕ выход СТАТИСТИКА БИЛЕТЫ Корзина Приветствие Товар Поиск Доставка Архив заказов

родник здоровья

апрель 2015 : 1181912 Сердюков Алексей Николаевич Заказ товара и доставка 12.04.2015 09:07:21 Старый дизайн

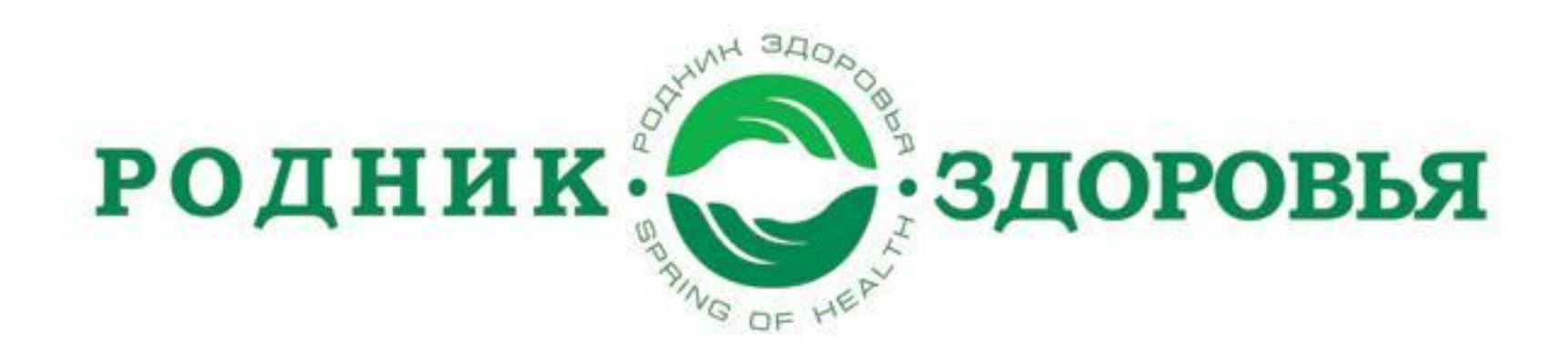

### Спасибо за внимание! Приятных Вам заказов! Удачи!